# 1120550 CÁMARA IP EXTERIOR INFRARROJOS 30 METROS

# GUÍA DE INSTALACIÓN

# http://www.canariascci.com

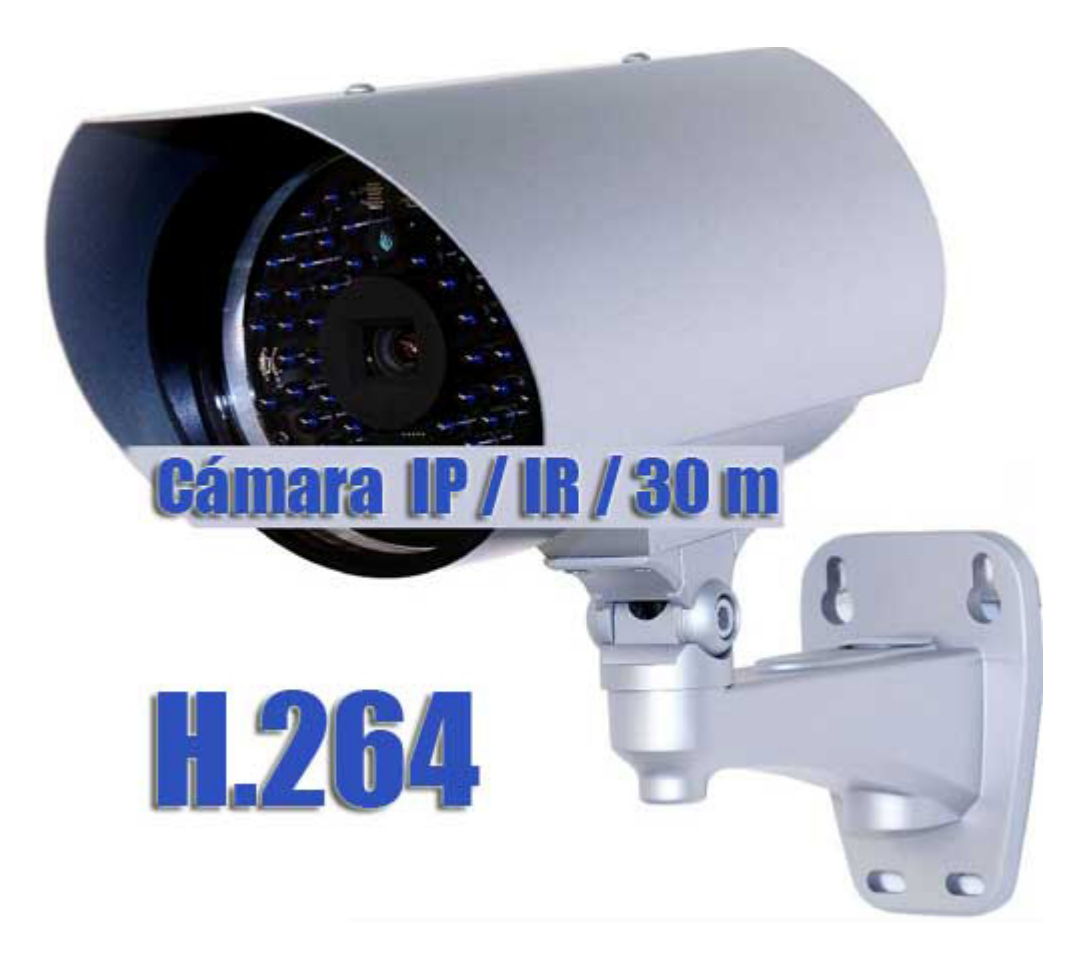

Lea estas instrucciones atentamente antes de manejar esta cámara y consérvelas para un uso futuro.

# 1. DESCRIPCIÓN DEL PRODUCTO

# 1.1 Contenido del paquete

| Cámara IP                                     | Pegatina de instalación                    |
|-----------------------------------------------|--------------------------------------------|
| Guía de instalación                           | Adaptador de cable RJ45                    |
| □ CD-ROM (que incluye los manuales de usuario | (inglés) y el software CMS "Video Viewer") |

# 1.2 Descripción de los cables

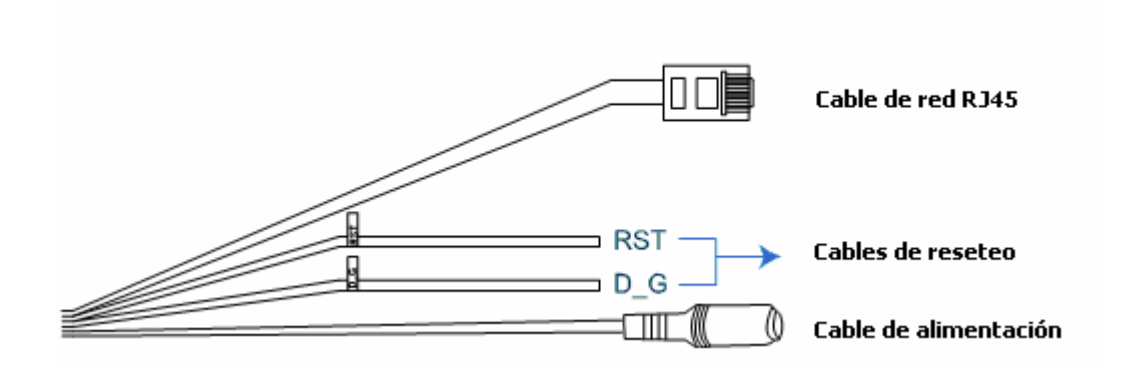

| CABLE                         | DESCRIPCIÓN                                                                                                    |
|-------------------------------|----------------------------------------------------------------------------------------------------|
| Cable de red RJ45             | Conéctelo al adaptador de cable RJ45 proporcionado para prolongar el cable, y prepare otro cable de red RJ45 que tenga la longitud adecuada para su conexión.                                                             |
| Cables para reiniciar sistema | Retire el aislamiento de estos dos cables y únalos para restablecer los valores por defecto en<br>el sistema. De esta forma se restablecerán todos los parámetros, inclusive la dirección IP a los<br>valores de fábrica. |
|                               | Nota: Desconecte la alimentación antes de unir estos dos cables y vuelva a conectarla para aplicar los valores de fábrica.                                                                                                |
| Cable de alimentación         | Conéctelo al alimentador de 12V de CC.                                                                                                    |

# 2. INSTALACIÓN Y CONEXIÓN

#### 2.1 Instalación de la cámara

Con el soporte de la cámara en la mano, seleccione el método de instalación adecuado según sus necesidades.

**Nota:** Las ilustraciones siguientes sirven para mostrar la instalación. El producto puede tener un aspecto diferente.

#### Modelo 1

Pegue la etiqueta de instalación en el lugar donde desee instalar la cámara. En el centro de la etiqueta, haga un orificio para los cables de alimentación y vídeo para introducir los cables si es necesario.

Apriete los tornillos en las posiciones (a) y (b) como se indicaa y asegúrese de que los tornillos no están apretados completamente.

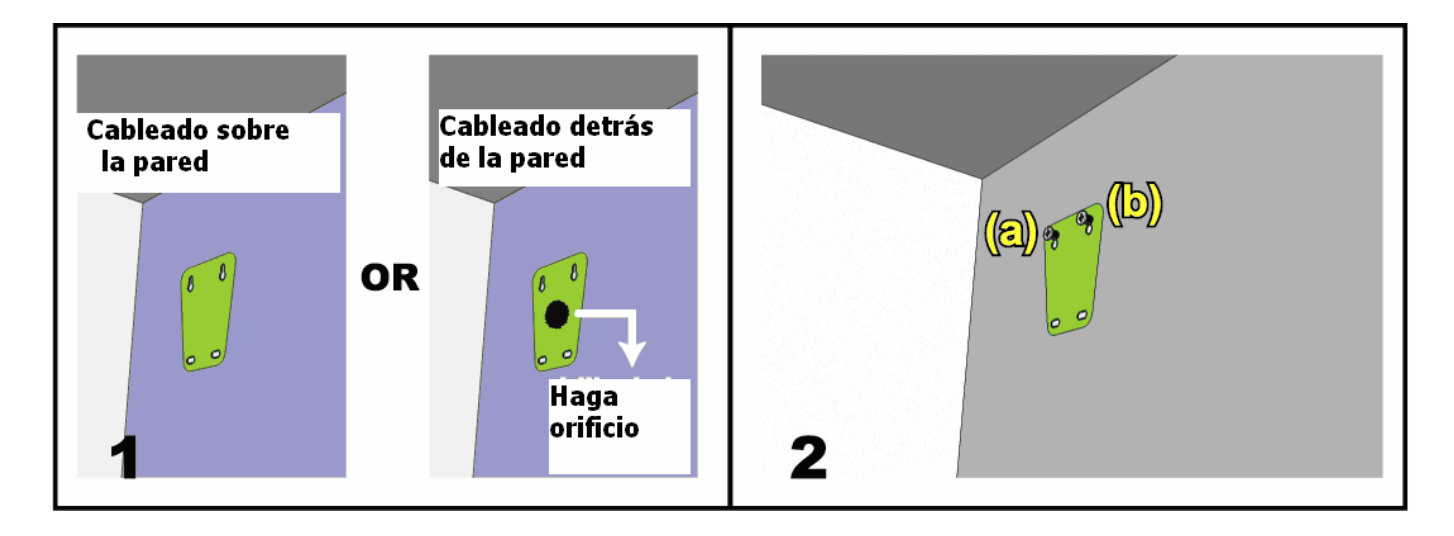

1) Inserte los cables de alimentación y vídeo a través del soporte y determine el cableado de su cámara:

- 3-1 -- El cable está oculto por detrás de la pared
- 3-2 -- El cable está sobre la pared

2) Acople el soporte con la cámara a los tornillos apretados en el paso 2 y presiónelo para fijar el soporte

3) Fije los tornillos en (a) y (b) y apriete los otros dos tornillos en (c) y (d) para fijar el soporte.

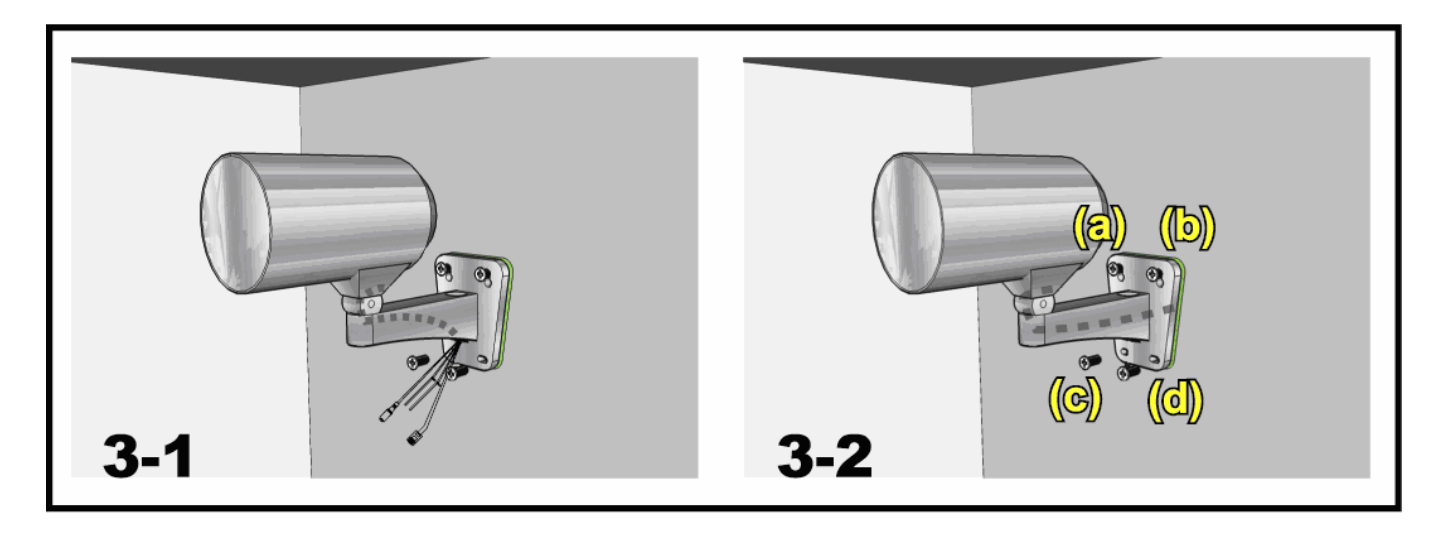

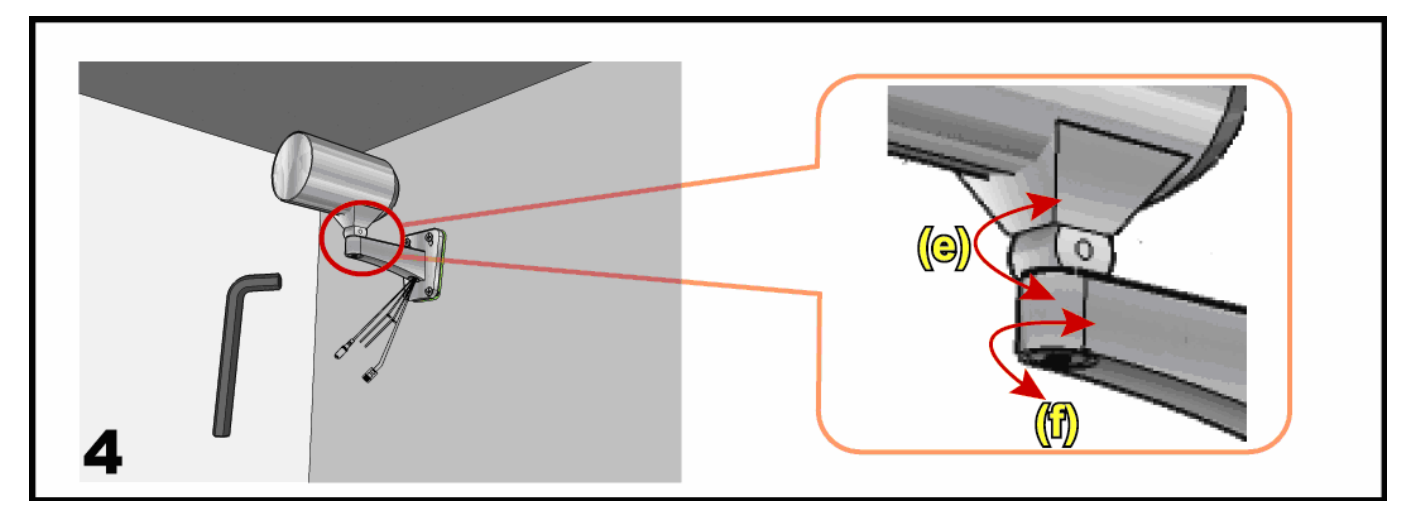

4) Ajuste los ángulos de la cámara:

(e) -- Ajuste el ángulo vertical de la cámara y fíjela con el tornillo y llave suministrados con el siporte.

(f) -- Afloje el tornillo un poco en la articulación de la cámara con la llave suministrada para ajustar el ángulo horizontal de la cámara y fíjela.

#### > Modelo 2

- 1. Saque el soporte y la base de la caja y móntelo. (Figura 1)
- 2. Para ocultar los cables de vídeo y alimentación detrás de la pared, taladre un orificio en la pared en la que desea instalar la cámara para introducir los cables. Para montar los cables sobre la pared, salte al paso 3.
- 3. Monte la base del soporte sobre la pared en la que desea instalar la cámara con los tres tornillos.
- 4. Coja el soporte articulado de la caja y acóplelo a su cámara. (Figura 2)
- 5. Fije la cámara con el soporte articulado al soporte.
- 6. Para ocultar los cables de vídeo y alimentación detrás de la pared, pase los cables por el orificio del soporte como se indica en la Figura 3. Para montar los cables sobre la pared, salte al paso 7.
- 7. Apriete la cámara con el soporte articulado al soporte.
- 8. Ajuste el ángulo de visión de la cámara y apriete el soporte articulado para fijar el ángulo.

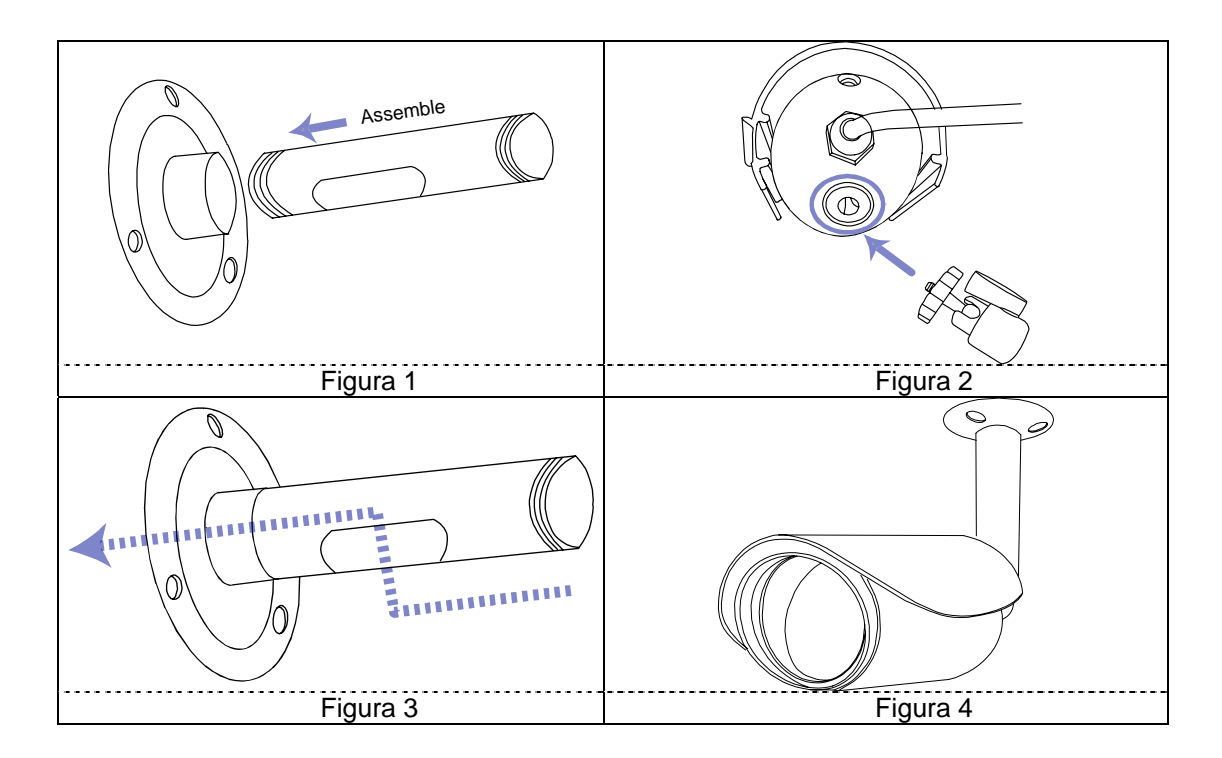

# 2.2 Conexión de la alimentación

Conecte el adaptador de alimentación (opcional) al conector de alimentación de la cámara y después a la toma de corriente.

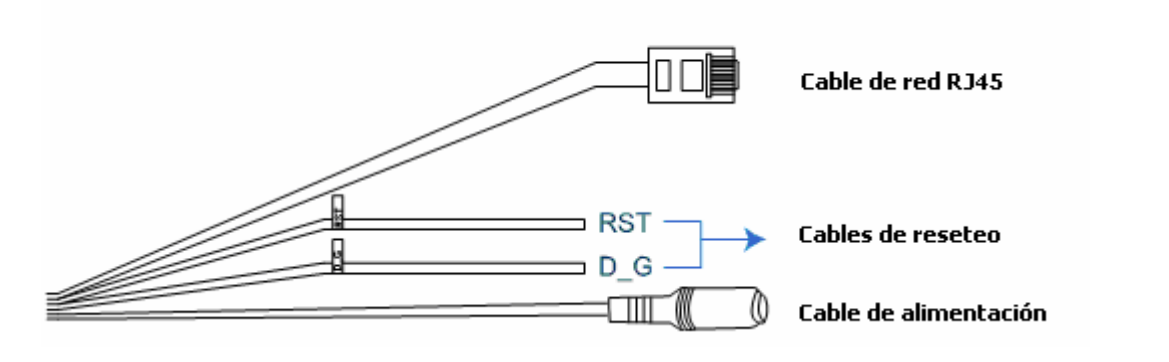

Nota: El alimentador regulado es de 12 voltios de CC para esta cámara.

### **3. CONEXIÓN ETHERNET**

Antes de utilizar esta cámara IP, siga las instrucciones siguientes para realizar la configuración de la conexión de red en función de su instalación:

- Para configurar los ajustes de red, debe conectar la cámara a su PC mediante la red local (LAN). Para obtener más detalles, consulte la sección "3.1 Conexión de red a través de LAN".
- Para configurar los ajustes de red a través de un asistente, consulte la sección "3.2 Configuraciones de red a través de asistente".
- Para configurar los ajustes de red a través del software CMS suministrado, Video Viewer, consulte la sección "3.3 Configuraciones de red a través de Video Viewer".

### 3.1 Conexión de red a través de LAN

Paso 1: Conecte esta cámara IP a su PC a través del cable RJ45 y asegúrese de que la cámara está encendida.

Paso 2: Configure la dirección IP del PC como "192.168.1.XXX" (1~255, salvo 10).

Para usuarios de Windows 2000:

- a) Seleccione "Inicio" → "Configuración" → "Conexiones de red y conexiones".
- b) Haga clic con el botón derecho sobre "Conexión de área local", y seleccione "Propiedades".

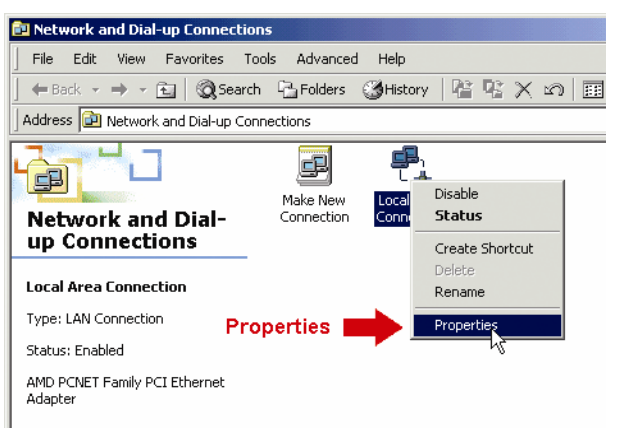

c) En la ficha "General", seleccione "Internet Protocol (TCP/IP)", y después "Propiedades".

| ocal Area Connection Properties                                                                                                    | ? ×                   |
|----------------------------------------------------------------------------------------------------|-----------------------|
| General                                                                                                    |                       |
| Connect using:                                                                                                    |                       |
| AMD PCNET Family PCI Ethernet Adapter                                                                                                    |                       |
| ,<br>Configu                                                                                                    | gure                  |
| Components checked are used by this connection:                                                                                                    | []                    |
| <ul> <li>✓ ■ Client for Microsoft Networks</li> <li>□ ■ Network Load Balancing</li> <li>✓ ■ File and Printer Sharing for Microsoft Networks</li> </ul>            |                       |
| Inter                                                                                                    | rnet Protocol(TCP/IP) |
| Install Uninstall Properties                                                                                                    | Properties            |
| Transmission Control Protocol/Internet Protocol. The default<br>wide area network protocol that provides communication<br>across diverse interconnected networks. | ait                   |
| Show icon in taskbar when connected                                                                                                    |                       |
| OK Ca                                                                                                    | ancel                 |

- d) En la ficha "General", seleccione "Usar la siguiente dirección IP", y configure la dirección IP como se describe a continuación.
- **Nota:** Se recomienda anotar las configuraciones actuales y después hacer las modificaciones pertinentes según las instrucciones. Resulta útil cuando necesita restablecer la configuración de red del PC para conectarse a Internet más tarde.

| Internet Protocol (TCP/IP) Properties                                                                                                    |                   |
|----------------------------------------------------------------------------------------------------|-------------------|
| General                                                                                                    |                   |
| You can get IP settings assigned automatically if your network supports<br>this capability. Otherwise, you need to ask your network administrator for<br>the appropriate IP settings. |                   |
| Obtain an IP address automatically                                                                                                    |                   |
| Use the following IP address:                                                                                                    | 102 169 1 VVV     |
| IP address:                                                                                                    | (1~255 except 10) |
| Subnet mask: 255 . 255 . 255 . 0                                                                                                    |                   |
| Default gateway: 192 . 168 . 1 . 1                                                                                                    |                   |
| C Obtain DNS server address automatically                                                                                                    |                   |
| ✓ Use the following DNS server addresses:                                                                                                    |                   |
| Preferred DNS server: 192 . 168 . 1 . 150                                                                                                    |                   |
| Alternate DNS server:                                                                                                    |                   |
| Advanced                                                                                                    |                   |
| OK Cancel                                                                                                    |                   |

e) Haga clic en "Aceptar" para cerrar el cuadro de diálogo de "Propiedades de Internet Protocol (TCP/IP)". A continuación, haga clic en "Cerrar" para cerrar este cuadro de diálogo.

#### Para usuarios de Windows XP:

a) Seleccione "Inicio" → "Panel de control" → "Conexiones de red e Internet" → "Conexiones de red" (Si está en la vista de categorías).

| Switch to Classic View<br>See Also<br>Windows Update<br>UP Help and Support<br>Control Panel                                                                                                    | Appearance and Themes       Printers and Other Hardware         Network and Internet Connections       Query                                                                                                    |
|----------------------------------------------------------------------------------------------------|----------------------------------------------------------------------------------------------------|
| Networ                                                                                                    | Add or Ren Programs Date: Time, Language, and Regional Options           Add or Ren         Programs           Add or Ren         Programs           Bate: Time, Language, and Regional Options           Add or Ren         Options           Bate: Time, Language, and Regional Options           Bate: Time, Language, and Regional Options |
| See Also<br>My Network Places<br>Printers and Other Hardware<br>Remote Desktop<br>Phone and Modem Options                                                                                                    | <ul> <li>Network and Internet Connections</li> <li>Pick a task</li> <li>Set up or change your Internet connection</li> <li>Create a connection to the network at your workplace</li> </ul>                                                                                                    |
| Troubleshooters     Image: Comparison of the second second s | Set up or change your home or small office network Network Connections or pick a Control Pinel icon Thernet Options Network Connections                                                                                                    |

b) En "LAN o Internet de alta velocidad", haga clic con el botón derecho sobre "Conexión de área local", y seleccione "Propiedades".

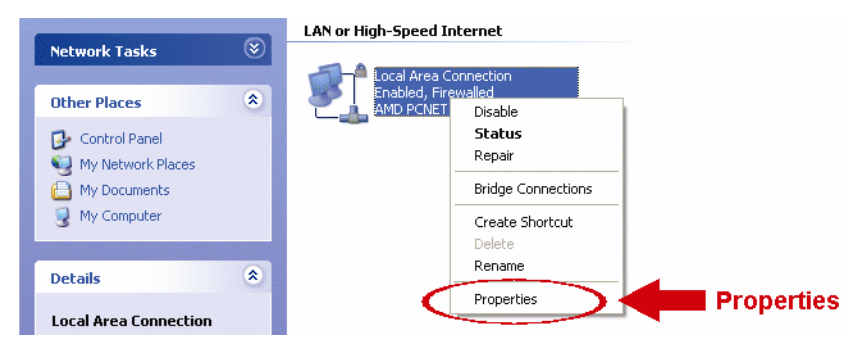

- c) En la ficha "General", seleccione "Internet Protocol (TCP/IP)", y después "Propiedades".
- d) En la ficha "General", seleccione "Usar la siguiente dirección IP", y configure la dirección IP a "192.168.1.XXX" (XXX puede ser cualquier número entre 1~255 salvo 10).
- **Nota:** Se recomienda anotar las configuraciones actuales y después hacer las modificaciones pertinentes según las instrucciones. Resulta útil cuando necesita restablecer la configuración de red del PC para conectarse a Internet más tarde.
  - e) Haga clic en "Aceptar" para cerrar el cuadro de diálogo de "Propiedades de Internet Protocol (TCP/IP)". A continuación, haga clic en "Cerrar" para cerrar este cuadro de diálogo.

#### Para usuarios de Windows Vista:

a) Seleccione "<sup>(1)</sup>" (Inicio) → "Panel de control" → "Red e Internet" para acceder a "Centro de redes y recursos compartidos". Después, haga clic en "Gestionar conexiones de red" (si está en la vista de categoría).

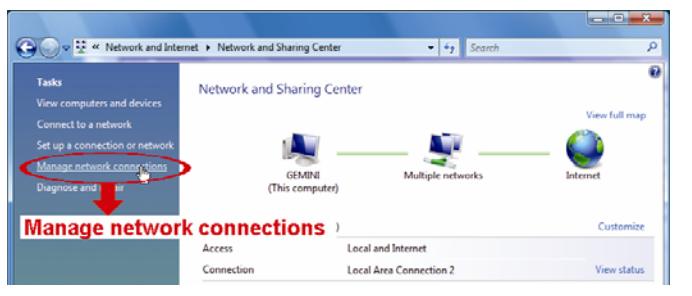

b) Haga clic con el botón derecho sobre "Conexión de área local", y seleccione "Propiedades".

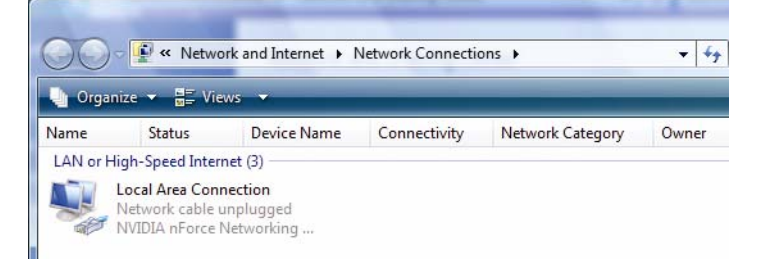

c) En la ficha "Red", seleccione "Internet Protocol Versión 4 (TCP/IPv4)", y después "Propiedades".

| Local Area Connection 3 Properties                                                                                                    |                                     |
|----------------------------------------------------------------------------------------------------|-------------------------------------|
| Networking Sharing                                                                                                    |                                     |
| Connect using:                                                                                                    |                                     |
| DVB Net ETAdapter                                                                                                    |                                     |
| Configure                                                                                                    |                                     |
| This connection uses the following items:                                                                                                   |                                     |
| Glient for Microsoft Networks                                                                                                    |                                     |
| Gos Packet Scheduler     Gos Packet Scheduler     Gos Packet Scheduler     Gos Packet Scheduler     Gos Packet Scheduler                    |                                     |
| ✓ - Internet Protocol Version 6 (TCP/IPv6)                                                                                                  | met Proto col Version 4 (TOD/Du4)   |
| ✓ Internet Protocol Version 4 (TCP/IPv4)     ✓ Internet Protocol Version 4 (TCP/IPv4)     ✓ Link-Laver Topology Discovery Mapper I/O Driver | ernet Protocol version 4 (TCP/IPV4) |
| <ul> <li>✓ Link-Layer Topology Discovery Responder</li> </ul>                                                                               |                                     |
|                                                                                                    |                                     |
| Install Uninstall Properties                                                                                                    | Properties                          |
| Description                                                                                                    |                                     |
| Transmission Control Protocol/Internet Protocol. The default                                                                                |                                     |
| across diverse interconnected networks.                                                                                                    |                                     |
|                                                                                                    |                                     |
| OK Cancel                                                                                                    |                                     |

- d) En la ficha "Red", seleccione "Usar la siguiente dirección IP", y configure la dirección IP como se describe a continuación.
- **Nota:** Se recomienda anotar las configuraciones actuales y después hacer las modificaciones pertinentes según las instrucciones. Resulta útil cuando necesita restablecer la configuración de red del PC para conectarse a Internet más tarde.

| Internet Protocol Version 4 (TCP/IP                                                                                                    | v4) Properties                                                                                                 | T                                  |
|----------------------------------------------------------------------------------------------------|----------------------------------------------------------------------------------------------------|------------------------------------|
| General<br>You can get IP settings assigned a<br>this capability. Otherwise, you nee<br>for the appropriate IP settings.<br>Obtain an IP address automa<br>Obtain an IP address:<br>IP address: | utomatically if your network supports<br>d to ask your network administrator<br>tically<br>192 . 168 . 1 . 238 | 192.168.1.XXX<br>(1~255 except 10) |
| Subnet mask:                                                                                                    | 255.255.255.0                                                                                                  | (1~200 except 10)                  |
| Default gateway:                                                                                                    |                                                                                                    |                                    |
| <ul> <li>Obtain DNS server address at</li> <li>Use the following DNS server</li> <li>Preferred DNS server:</li> <li>Alternate DNS server:</li> </ul>                                            | addresses:                                                                                                    |                                    |
|                                                                                                    | Advanced                                                                                                    |                                    |
|                                                                                                    | OK Cancel                                                                                                    |                                    |

e) Haga clic en "Aceptar" para cerrar el cuadro de diálogo "Protocolo de Internet Versión 4 (TCP/IPv4)". A continuación, haga clic en "Cerrar" para cerrar este cuadro de diálogo.

### 3.2 Configuraciones de red a través de un asistente

Hay disponible un asistente de instalación rápida a través de su explorador web para los cambios de contraseña, ajustes de fecha y hora y configuraciones de red.

- Para obtener detalles acerca del asistente, consulte la sección "3.2.1 Configuración con asistente" en la página 9.
- Para obtener detalles acerca de la configuración de DDNS para PPPoE y DHCP, consulte la sección
   "3.2.2 Configuración de DDNS" en la página 11.
- Nota: Puede también cambiar los ajustes en el menú de configuración posteriormente a través de un explorador web. Para obtener más detalles, consulte la sección "5. ACCESO A LA CÁMARA A TRAVÉS DEL EXPLORADOR WEB" del manual de instrucciones.

### 3.2.1 Configuración con asistente

- Paso 1: Abra su explorador web, por ejemplo, Microsoft Internet Explorer, e introduzca "<u>http://192.168.1.10</u>" en el cuadro dirección URL.
- Paso 2: En la página de inicio de sesión, escriba el nombre de usuario predeterminado (*admin*) y la contraseña (*admin*), e introduzca el código de seguridad de la imagen siguiente. A continuación, haga clic en "LOGIN" para iniciar sesión.

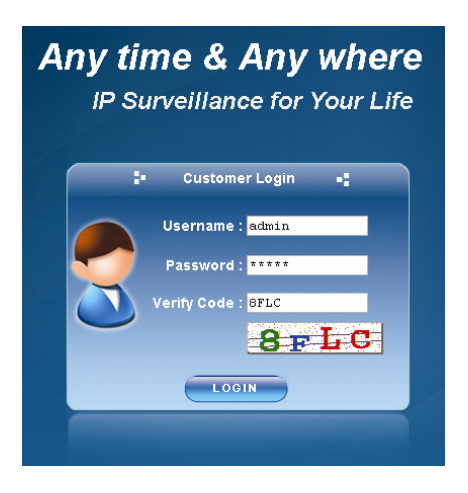

Paso 3: El asistente comenzará a analizar su entorno de red y mostrará su entorno de red. Seleccione "Next" para continuar.

|                                   | Wizard                                                                                                    | ×            |
|-----------------------------------|----------------------------------------------------------------------------------------------------|--------------|
|                                   | Step1. Network Environment                                                                                |              |
|                                   | IP Camera is disconnecting to the<br>IP Camera<br>Computer<br>CableDSL<br>Modern<br>Switch/Hub/<br>Router | e Internet.  |
| Starting Wizard                   | Internet                                                                                                  |              |
| Analyzing the network environment | Do not start wizard at login.                                                                             |              |
| 30%                               |                                                                                                    | Close 🔗 Next |

Paso 4: En "Account" (Cuenta), cambie la contraseña de acceso, si es necesario.

De lo contrario, deje todas las columnas en blanco y seleccione "Next" para continuar.

| Step2. Account    |       |   |
|-------------------|-------|---|
| Username:         | admin |   |
| Password:         | ****  |   |
| New Password:     | ***** |   |
| Confirm Password: | ***** |   |
|                   |       |   |
|                   |       | - |

Paso 5: En "Date and Time" (Fecha y hora), compruebe si la configuración de fecha y hora es correcta y modifíquela si es necesario.

| Wizard                             |                         |                      | × |
|------------------------------------|-------------------------|----------------------|---|
| <ul> <li>Step2. Account</li> </ul> |                         | Step3. Date and Time | + |
| Date:<br>Time:                     | 2009/10/15<br>11 ¥ : 47 | ▼ : 22 ▼             |   |
|                                    |                         |                      | ) |
|                                    |                         | Back 💭 Next          | ) |

Paso 6: En "Network" (Red), seleccione el tipo de red basado en su entorno de red (IP estática / PPPoE / DHCP), y escriba la información necesaria.

Nota: Esta cámara no admite un router o hub POE.

| IP Type:     | ● Static IP   ○ PPPoE    ○ DHCP |
|--------------|---------------------------------|
| Server IP:   | 192.168.1.10                    |
| Gateway:     | 192.168.1.254                   |
| Net Mask:    | 255.255.255.0                   |
| Port:        | 80                              |
| DNS1:        | 168.95.1.1                      |
| DNS2:        | 139.175.55.244                  |
| MAC Address: | 00:0E:53:0D:93:E3               |
|              | Back Navt                       |

#### IP estática:

- a) Introduzca la información de "IP de servidor", "Puerta de enlace" y "Máscara de red" proporcionada por su proveedor de Internet.
- b) Introduzca el número de puerto. El número válido oscila desde 1 a 9999. El valor predeterminado es 80. Normalmente, el puerto TCP utilizado por HTTP es el puerto 80. Sin embargo, en algunos casos, es mejor cambiar este número de puerto para obtener una mayor flexibilidad y seguridad.

#### Para PPPOE:

- a) Introduzca el nombre de usuario y la contraseña obtenida de su proveedor de Internet.
- b) Configure la opción DDNS según las instrucciones de "3.2.2 Configuración de DDNS" cuando tenga que reiniciar el explorador web en el paso 8.

#### Para DHCP:

- a) Antes de seleccionar esta opción, debe finalizar primero la configuración de DHCP del router. Consiga un router y conéctelo a Internet a través de su PC (con configuración de dirección IP estática o PPPoE). Hay diferentes métodos de configuración para los diferentes routers. Consulte los manuales de instrucciones respectivos.
- b) Configure la opción DDNS según las instrucciones de "3.2.2 Configuración de DDNS" cuando tenga que reiniciar el explorador web en el paso 8.
- Paso 7: En "Apply" (Aplicar), se detallan todos los cambios. Compruebe si los cambios son correctos.

Si son correctos, haga clic en "Save" (Guardar).

Si no lo son, haga clic en "Back" (Atrás) para volver a donde debería hacer las modificaciones, y haga clic en "Save" (Guardar) para aplicar la configuración.

**Nota:** Puede también cambiar los ajustes en el menú de configuración posteriormente a través de un explorador web. Para obtener más detalles, consulte la sección "5. ACCESO A LA CÁMARA A TRAVÉS DEL EXPLORADOR WEB" del manual de instrucciones.

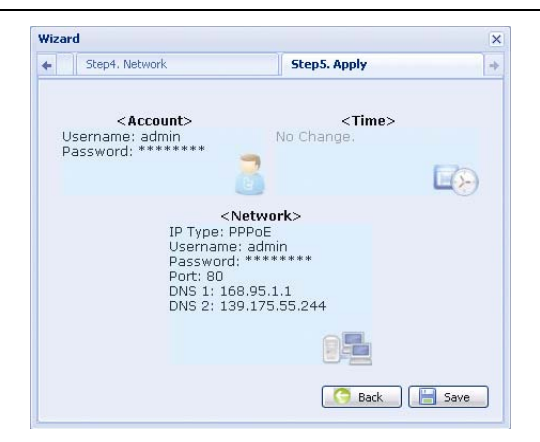

Paso 8: Deberá reiniciar su explorador web para aplicar los ajustes de red.

Para PPPoE y DHCP, continué según las instrucciones de la sección "3.2.2

Configuración de DDNS".

Para la IP estática, desconecte su cámara y su PC, y conéctelos a Internet de forma independiente.

A continuación, introduzca la dirección IP de la cámara en el cuadro de direcciones de

URL del explorador web y compruebe si puede acceder a la cámara correctamente.

### 3.2.2 Configuración de DDNS

Paso 1: Vuelva a iniciar sesión en la cámara IP y selecciones "Cerrar" para comprobar el entorno de red.

|                 | Wizard                              | ×          |
|-----------------|-------------------------------------|------------|
|                 | Step1. Network Environment          |            |
|                 | IP Camera is disconnecting to the I | internet.  |
| Starting Wizard |                                     |            |
| 30%             | Do not start wizard at login.       | Close Next |

Paso 2: En la página de visionado en vivo, haga clic en "Configuration" (Configuración) para abrir la página de configuración.

| 🐞 H.264 IP CAMERA                        |                                                                                                    |                                     | 🗮 Wizard 🚛 Configuration 🕻 admin   🌾 Logout                                                                                                    |
|------------------------------------------|----------------------------------------------------------------------------------------------------|-------------------------------------|----------------------------------------------------------------------------------------------------|
| ELive View                               | E Live View                                                                                                    |                                     |                                                                                                    |
| Live View Panel                          | FR:30.00 fps DR:1052 kbps Time                                                                                  | e:2009/08/05 13:50:11 Q:High R:4CIF | Configuration                                                                                                    |
| Media Type:                              | /                                                                                                    |                                     | C. C. F. F. F.                                                                                                    |
| H.264 💌                                  | > /                                                                                                    | 1                                   |                                                                                                    |
| Video Quality:<br>Basic Normal High Best |                                                                                                    | A                                   |                                                                                                    |
|                                          |                                                                                                    |                                     | and the second second s |
| Video Resolution:                        | The second                                                                                                    |                                     |                                                                                                    |
| 4CIF 💌                                   | The second second second second second second second second second second second second second second second se |                                     |                                                                                                    |
|                                          |                                                                                                    | 1                                   | the second second second                                                                                                    |
| Control                                  |                                                                                                    |                                     |                                                                                                    |
|                                          |                                                                                                    |                                     | and the second second second second second second second second second second second second second second second                                                                                                    |
|                                          |                                                                                                    |                                     |                                                                                                    |
|                                          |                                                                                                    | 1 1                                 |                                                                                                    |
|                                          | SVA-                                                                                                    |                                     |                                                                                                    |
|                                          |                                                                                                    |                                     |                                                                                                    |
|                                          | ·                                                                                                    |                                     |                                                                                                    |
|                                          |                                                                                                    |                                     |                                                                                                    |

Paso 3: Haga clic en "Network" → "DDNS" (Red – DDNS) y seleccione "DDNS Enable" (Activar DDNS).

Paso 4: Seleccione "default" (Predeterminado) en "System Name" (Nombre del sistema).

En "Hostname" (nombre de host) conserve el valor predeterminado, es decir, la dirección *MAC de esta cámara*, o cambie el nombre a uno que sea significativo. Debe ser fácil de memorizar.

A continuación, anote toda la dirección de la cámara MAC000E530D93E3.ddns.dvrtw.com.tw.

| 🛃 Live View                                                                                                    | Live View | DDN5                                                           | ×                                                |                      |                                         |
|----------------------------------------------------------------------------------------------------|-----------|----------------------------------------------------------------|--------------------------------------------------|----------------------|-----------------------------------------|
| Configuration Hetwork Network QoS DNS SNTP FFP Configuration Configuration Nail Filter Configuration Configuration |           | System Name:<br>Enable<br>System Name:<br>Hostname:<br>E-Mail: | default<br>MACOODE530D93E3<br>administrator@netw | System Name rork.com | <b>9: default</b><br>.ddhs.dvrtw.com.tw |

- Nota: Puede también crear una cuenta por ejemplo en la página web de DYNDNS (http://www.dyndns.com) que ofrece un servicio gratuito de DNS. Para obtener detalles, consulte "ANEXO CREACIÓN DE UNA CUENTA PARA EL SERVICIO DDNS
  - Paso 5: Haga clic en "Save" (Guardar) y cierre sesión. Después, desconecte su cámara y su PC, y conéctelos a Internet de forma independiente.
  - Paso 6: Introduzca el nombre de host que anotó anteriormente en el campo de dirección URL del explorador web y compruebe si puede acceder a la cámara correctamente.

### 3.3 Configuraciones de red a través de Video Viewer

### 3.3.1 Instalación del software

Paso 1: Inserte el CD suministrado en la unidad de CD-ROM o DVD-ROM de su ordenador. El programa se ejecutará automáticamente.

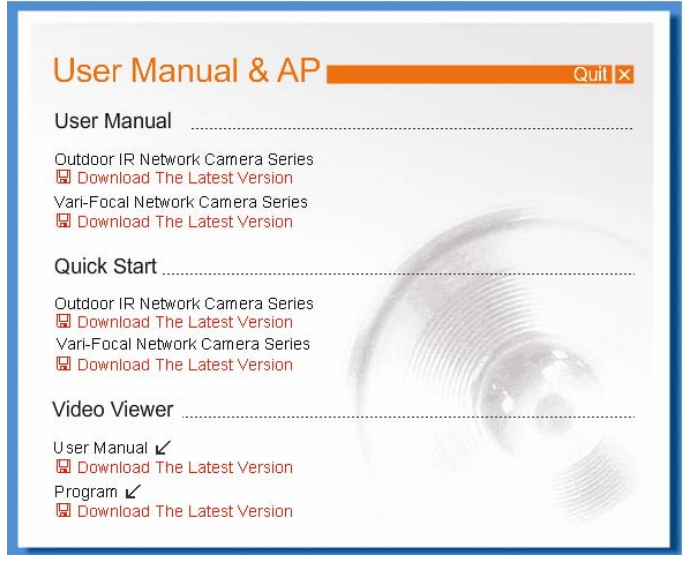

 <sup>\*</sup> La pantalla a la izquierda es sólo un ejemplo y puede variar en función del producto.

- Paso 2: Haga clic en "Program" (Programa) en el sección "Video Viewer" para instalar Video Viewer o haga clic en "Download The Latest Version" (Descargar la última versión) dentro de "Program" (Programa) para descargar la versión más reciente de Video Viewer de Internet (si su PC está conectado a Internet).
- Paso 3: Siga las instrucciones en pantalla para finalizar la instalación. Cuando la instalación ha finalizado, aparecerá un icono de acceso directo "22" en el escritorio de su ordenador.
- Paso 4: Haga doble clic en el icono " del escritorio de su PC para abrir Video Viewer y acceder al panel de control. Por defecto, se mostrará el panel "Address Book" (Libreta de direcciones) a la izquierda del panel de control.
- Paso 5: Haga clic en "↓↓" → "♥ para introducir la dirección IP predeterminada, el nombre de usuario, contraseña y número de puerto de la cámara que desea conectar.

Los valores predeterminados son los siguientes:

| Elemento     | Valor<br>predeterminado |
|--------------|-------------------------|
| Dirección IP | 192.168.1.10            |
| Usuario      | admin                   |
| Contraseña   | admin                   |
| Puerto       | 80                      |

#### 0

Haga clic en " $\square$ "  $\rightarrow$  " $\square$ " para buscar las direcciones IP disponibles de las cámaras dentro del mismo dominio que la dirección IP de su PC. Aparecerán las direcciones encontradas y pueden agregarse a la libreta de direcciones pulsando " $\square$ ".

Paso 6: Haga doble clic en la dirección IP que acaba de agregar a la libreta de direcciones para iniciar sesión.

### 3.3.2 Configuración de red

Nota: Se recomienda que la persona que configure la red tenga los conocimientos necesarios.

Paso 1: Haga clic en " para mostrar el cuadro de diálogo "General setting and utilities" (Ajustes generales y utilidades) y haga clic en "Remote Config" (Configuración remota) dos veces para acceder a la página de configuración de la cámara.

| 1 | General setting and | utilities      |                | × |
|---|---------------------|----------------|----------------|---|
|   | Remote Config       | Record Setting | Custom Setting |   |
| L | Config              | jure           | Cancel         |   |

Paso 2: Seleccione "Network" (Red) para realizar los ajustes de red **basados en su entorno de red**. Hay tres tipos de conexión de red: IP estática, PPPOE y DHCP.

| 🔯 Server Setting : 192.16 | 8.1.10                              | × |
|---------------------------|-------------------------------------|---|
| ⊡ General<br>Log          | Network                             |   |
| OnLineUser<br>Trigger     | IP Type: © Static IP © PPPOE © DHCP |   |
| QoS<br>DDNS               | Server IP: 192 . 168 . 1 . 10       |   |
| SNTP<br>FTP<br>MAIL       | Gateway: 192 . 168 . 1 . 254        |   |
| Filter<br>UPnP<br>Wideo   | NetMask: 255 . 255 . 0              |   |
| ⊡ Camera<br>Color         | Web Port: 80                        |   |
| ⊡ Time<br>OK              | - PPPOE                             |   |
| Cancel                    | User Name: Password:                |   |
| Apply                     |                                     |   |
|                           |                                     |   |

Nota: Esta cámara no admite un router o hub POE.

#### IP estática:

- a) Introduzca la información de "IP de servidor", "Puerta de enlace" y "Máscara de red" proporcionada por su proveedor de Internet.
- b) Introduzca el número de puerto. El número válido oscila desde 1 a 9999. El valor predeterminado es 80. Normalmente, el puerto TCP utilizado por HTTP es el puerto 80. Sin embargo, en algunos casos, es mejor cambiar este número de puerto para obtener una mayor flexibilidad y seguridad.
- c) Haga clic en "Apply" (Aplicar) y después en "OK" (Aceptar) para salir de la página de configuración.

#### Para PPPOE:

- a) Vaya a "Network" → "DDNS" (Red DDNS) y seleccione "default" (predeterminado) en la lista desplegable "System Name" (Nombre del sistema).
- b) En "Hostname" (nombre de host) conserve el valor predeterminado, es decir, la dirección *MAC de esta cámara*, o cambie el nombre a uno que sea significativo. Debe ser fácil de memorizar.
- c) A continuación, anote toda la dirección de la cámara MAC000E53114389.ddns.dvrtw.com.tw.

Nota: Puede también crear una cuenta por ejemplo en la página web de DYNDNS (http://www.dyndns.com) que ofrece un servicio gratuito de DNS. Para obtener detalles, consulte "ANEXO CREACIÓN DE UNA CUENTA PARA EL SERVICIO DDNS

| 📴 Server Setting : 192.16 | 58.1.10                                                           | × |
|---------------------------|-------------------------------------------------------------------|---|
| General                   | Network :: DDNS                                                   |   |
| - Account<br>- OnLineUser | DNS Server1: 168 . 95 . 1 . 1                                     |   |
| ⊡ nigger<br>⊡ Network     | DNS Server2: 139 . 175 . 55 . 244                                 | _ |
|                           | DDNS: © On C Off Default host name:<br>MAC address of this camera |   |
| Filter<br>UPnP<br>Video   | System Name: default 🔽 📥                                          |   |
| ⊡. Camera<br>Color<br>    | Hostname: MAC000E53114389 .ddns.dvrtw.com.tw                      |   |
| ОК                        | E-Mail: administrator@network.com                                 |   |
| Cancel                    |                                                                   |   |
| Apply                     |                                                                   |   |

d) Vaya a "Network" (Red) y seleccione "PPPOE". Introduzca el nombre de usuario y la contraseña obtenida de su proveedor de Internet.

| 🔯 Server Setting : 192.16               | 58.1.10                             | X |
|-----------------------------------------|-------------------------------------|---|
| - General                               | Network                             |   |
| Account<br>OnLineUser<br>Trigger        | IP Type: C Static IP @ PPPOE C DHCP |   |
| ⊡ Network<br>QoS<br>DDNS<br>SN TP       | Server IP: 192 . 168 . 1 . 10       |   |
| FTP                                     | Gateway: 192 . 168 . 1 . 254        |   |
| Filter<br>UPnP                          | NetMask: 255 . 255 . 0              |   |
| Video<br> ⊒ Camera<br>  Color<br>  Time | Web Port: 80                        |   |
| ОК                                      | PPPOE                               |   |
| Cancel                                  | User Name:  a45823 Password:        |   |
| Арріу                                   |                                     |   |

e) Haga clic en "Apply" (Aplicar) y después en "OK" (Aceptar) para salir de la página de configuración.

#### Para DHCP:

- a) Finalice la configuración del router DHCP.
   Consiga un router y conéctelo a Internet a través de su PC (con configuración de dirección IP estática o PPPoE). Hay diferentes métodos de configuración para los diferentes routers.
   Consulte los manuales de instrucciones respectivos.
- b) Vaya a "Network" → "DDNS" (Red DDNS) y seleccione "default" (predeterminado) en la lista desplegable "System Name" (Nombre del sistema).
- c) En "Hostname" (nombre de host) conserve el valor predeterminado, es decir, la dirección *MAC de esta cámara*, o cambie el nombre a uno que sea significativo. Debe ser fácil de memorizar.
- d) A continuación, anote toda la dirección de la cámara MAC000E53114389.ddns.dvrtw.com.tw.
- Nota: Puede también crear una cuenta por ejemplo en la página web de DYNDNS (http://www.dyndns.com) que ofrece un servicio gratuito de DNS. Para obtener detalles, consulte "ANEXO CREACIÓN DE UNA CUENTA PARA EL SERVICIO DDNS

| 🔤 Server Setting : 192.16            | 8.1.10                                                        | × |
|--------------------------------------|---------------------------------------------------------------|---|
| 🖃 General                            | Network :: DDNS                                               |   |
| Account<br>OnLineUser                | DNS Server1: 168 . 95 . 1 . 1                                 |   |
| - Network                            | DNS Server2: 139 . 175 . 55 . 244                             |   |
| - DDNS<br>- SN TP<br>- FTP<br>- MAIL | DDNS: On Off Default host name:<br>MAC address of this camera |   |
| Filter<br>UPnP<br>Video              | System Name: default 💽 🔶                                      |   |
| ⊡ Camera<br>Color<br>Time            | Hostname: MAC000E53114389 .ddns.dvrtw.com.tw                  |   |
| ОК                                   | E-Mail: administrator@network.com                             |   |
| Cancel                               |                                                               |   |
| Apply                                |                                                               |   |

e) Vaya a "Network" (Red) y seleccione "DHCP".

| 🙋 Server Setting : 192.16        | 8.1.10                                                                     | × |
|----------------------------------|----------------------------------------------------------------------------|---|
| General                          | Network                                                                    |   |
| Account<br>OnLineUser<br>Trigger | IP Type: O Static IP O PPPOE O DHCP                                        |   |
| - QoS<br>DDNS                    | Server IP: 192 . 168 . 1 . 10                                              |   |
|                                  | Gateway: 192 . 168 . 1 . 254                                               |   |
| - Filter<br>UPnP                 | NetMask: 255 . 255 . 0                                                     |   |
| Color<br>Time                    | Web Port: 80                                                               |   |
| OK                               | PPPOE           User Name:         a45823         Password:         ****** |   |
| Apply                            |                                                                            |   |

 f) Haga clic en "Apply" (Aplicar) y después en "OK" (Aceptar) para salir de la página de configuración.

Paso 3: Desconecte su cámara y su PC, y conéctelos a Internet de forma independiente.

Paso 4: Agregue la dirección IP o nombre de host de su cámara en " de Video Viewer con el nombre de usuario y contraseña correctos y haga doble clic para ver si puede acceder a su cámara.

### 3.3.3 Cambio de contraseña

Se recomienda cambiar la contraseña predeterminada durante el primer uso para evitar un uso no autorizado.

- Paso 1: Haga clic en " para mostrar el cuadro de diálogo "General setting and utilities" (Ajustes generales y utilidades) y haga clic en "Remote Config" (Configuración remota) dos veces para acceder a la página de configuración de la cámara.
- Paso 2: Haga clic en "General" → "Account" (General Cuenta) y seleccione la cuenta predeterminada. Cambie la contraseña directamente y haga clic en "Apply" (Aplicar).

| 🔯 Server Setting : 192.168 | 3.1.10             |                |                 | ×      |
|----------------------------|--------------------|----------------|-----------------|--------|
| E-General                  | General :: Account |                |                 |        |
| Account                    | User Name          | User Level     | Life Time       | e      |
| OnLmeUser<br>Trigger       | admin              | Supervisor     | INFINITI        | E      |
| ⊢ Network                  |                    |                |                 |        |
| DDNS                       |                    |                |                 |        |
| SN TP<br>FTP               |                    |                |                 |        |
| - MAIL<br>Filter           |                    |                |                 |        |
| UPnP                       |                    |                |                 |        |
| E Camera                   | User Name:         | admin P        | assword:        | ****   |
| Color<br>Time              | User Level: Super  | visor 🔹        | Life Time:      |        |
| ок                         | looport            |                | 1               |        |
| Cancel                     | _                  | New Delete     | Apply           |        |
| tanku (                    | Max User(s)'       | 10 IZ Anonym   | aue llear Login | Undate |
| мирту                      | indx open[a].      | ro le Allohyin | ous oser Luyin  | opuate |

Paso 3: Vuelva a la página de visionado en directo y haga clic en 📕 para desconectar la cámara.

Paso 4: Haga clic en III" → "III" para seleccionar la dirección IP de la cámara, y haga clic en "III" para acceder a la página de configuración y modifique la contraseña. A continuación, haga clic en "Login" (Iniciar sesión) para acceder a la cámara con la contraseña nueva.

# ANEXO CREACIÓN DE UNA CUENTA PARA EL SERVICIO

### DDNS

Para PPPOE o DHCP, debería introducir el nombre host que apunta a la dirección IP de su cámara IP para iniciar sesión la primera vez. Antes de utilizar el servicio DDNS por defecto, puede también utilizar servicios DDNS nuevos.

Hay muchos sitios web que ofrecen estos servicios. Uno de los más populares es el sitio web <u>http://www.dyndns.com</u>. A continuación se muestra cómo crear una cuenta.

Paso 1: Vaya a <u>http://www.dyndns.com</u>, y haga clic en "Create an Account" (Crear una cuenta) para registrar una cuenta DDNS.

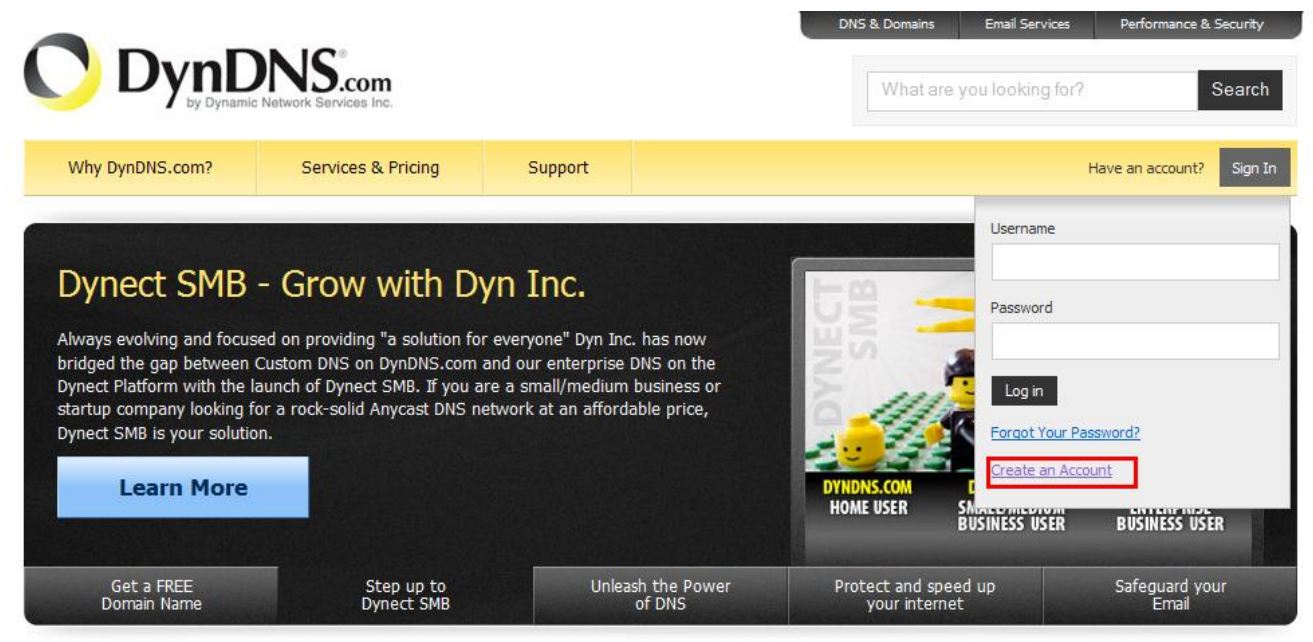

Paso 2: Introduzca toda la información necesaria para crear la cuenta siguiendo las instrucciones del sitio web.

Escriba un nombre de usuario para iniciar sesión, por ejemplo, oficinacentral523.

Defina la contraseña y vuelva a introducirla para confirmar.

Escriba su dirección de e-mail y vuelva a introducirla para confirmar.

Después, haga clic en "Create Account" (Crear cuenta).

| My Account                                                                   | Create an account or log in to continue                                                                                                    |
|------------------------------------------------------------------------------|----------------------------------------------------------------------------------------------------|
| My Account<br>Create Account<br>Login<br>Lost Password?<br>My Cart<br>O tems | Create an account or log in to continue         Username:         Password:         Password:         Confirm password:         Email:         Confirm email:         Confirm email:         Subscribe to:         Ø ynDNS.com newsletter         (1 or 2 per month)         Dyn Inc. press releases         Remove HTML formatting from email |
|                                                                              | Security Image:                                                                                                    |

Paso 3: El sistema le enviará automáticamente un email de confirmación a su cuenta de correo. Deberá leer este correo en un plazo de 48 horas y completar el procedimiento para activar su cuenta siguiendo las instrucciones del email.

Haga clic en el enlace del email para confirmar la cuenta y se abrirá una página de "Account Confirmed" (Cuenta confirmada). La cuenta se ha creado y activado correctamente.

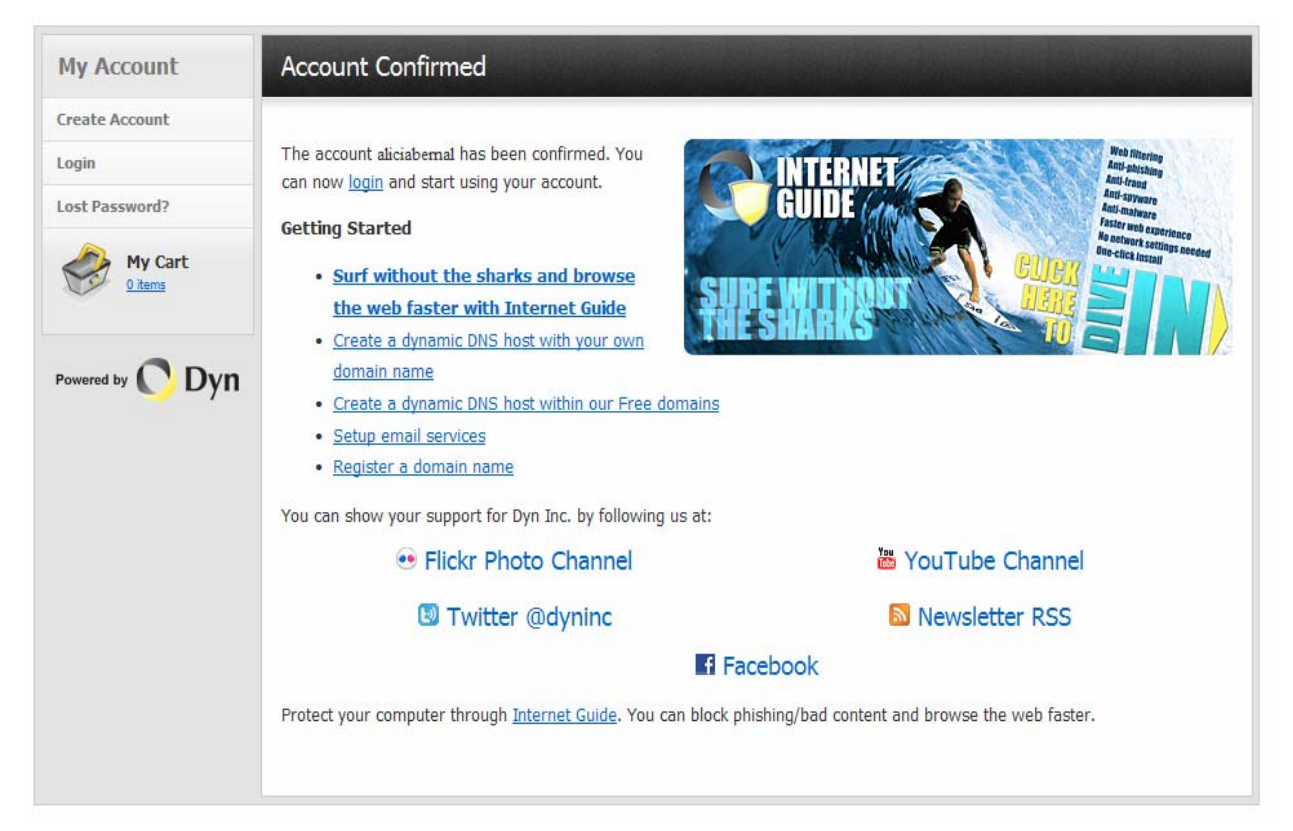

Paso 4: Haga clic en "Sign in" e introduzca el nombre de usuario y la contraseña que utilizó para crear la cuenta

y haga clic en "Log ln". Why DynDNS.com? Services & Pricing Support Have an account? Username Get a free domain name and join 3,500,000 happy Dyr Password ..... Most Popular Log in **DynDNS Free DynDNS Pro** Forgot Your Password? FREE \$15/yr Create an Account

Paso 5: Haga clic en "Add Host Services" (Añadir servicios de host).

| My Account       | My Services                                          | Billing                      | Account Settings                                          |
|------------------|------------------------------------------------------|------------------------------|-----------------------------------------------------------|
| My Services      | View, modify, purchase,<br>and delete your services. | Update your billing          | Update your email address,<br>set preferences, and delete |
| Account Settings |                                                      | purchase, and view           | your account.                                             |
| Billing          | My Zones/Domains                                     | invoices.                    | Change Email Address                                      |
| A Marcat         | Add Zone/Domain Services                             | View Shopping Cart           | Change Password                                           |
| <u>O items</u>   | <u>My Hosts</u>                                      | Active Services              | Change Username                                           |
|                  | Add Host Services                                    | Order History                | Contact Manager                                           |
| 0.5              | Dynamic DNS Pro                                      | Billing Profile and Vouchers | Mailing Lists                                             |
|                  | Dynect SMB                                           | Renew Services               | Move Services                                             |
|                  | Internet Guide                                       | Auto Renew Settings          | Preferences                                               |
|                  | MailHop Outbound                                     | Sync Expirations             | Close Account                                             |
|                  | SSL Certificates                                     |                              |                                                           |
|                  | Support                                              |                              |                                                           |
|                  | Premier Support                                      |                              |                                                           |
|                  | Contact Support                                      |                              |                                                           |
|                  | DNS Service Level Agreement                          |                              |                                                           |

Introduzca un nombre de host.

Elija un nombre de host del sistema.

Introduzca la dirección IP que desea redireccionar.

Apunte el nombre de host completo, por ejemplo, *oficinacentral523.dyndns.org*. A continuación, haga clic en "Add To Cart" (Añadir a carrito) para pagarlo.

|                                                                                               | Logged In User: headeffice523                                                            |                                           |                                                        |                                                           |                    |                                                             |  |  |
|-----------------------------------------------------------------------------------------------|------------------------------------------------------------------------------------------|-------------------------------------------|--------------------------------------------------------|-----------------------------------------------------------|--------------------|-------------------------------------------------------------|--|--|
| by Dynamic                                                                                    | by Dynamic Reference Inc.                                                                |                                           |                                                        |                                                           |                    |                                                             |  |  |
|                                                                                               | About                                                                                    | Services                                  | Account                                                | Support                                                   | News               |                                                             |  |  |
| My Account                                                                                    | Add New Hostname t Hosts                                                                 |                                           |                                                        |                                                           |                    |                                                             |  |  |
| My Services                                                                                   |                                                                                          |                                           |                                                        |                                                           |                    |                                                             |  |  |
| Dynamic DNIS Pro<br>SLA<br>Premier Support                                                    | Note: You currently<br>features. Paying for                                              | don't have any activ<br>an Dynamic DNS Pr | re <u>Dynamic DNS Pro up</u><br>ro upgrade will make t | o <mark>grades</mark> in your act<br>his form fully funct | ional and will add | t use some of our Host Service<br>d several other features. |  |  |
| Zone Level Services<br>Domain registration and<br>transfer, DNS hosting,<br>Nalitico services | Hostname: headofice523 . [dyndma.org  Wildcard Status: Disabled [Want Wildcard succort?] |                                           |                                                        |                                                           |                    |                                                             |  |  |
| Host Services<br>Dynamic DNS hosts, WebHop<br>URL Forwarding                                  | Service Type:                                                                            |                                           |                                                        |                                                           |                    |                                                             |  |  |
| Spring Server VPS<br>Mail-lop Outbound                                                        |                                                                                          | C                                         | Offline Hostname [2]                                   |                                                           |                    |                                                             |  |  |
| Recursive DNS<br>Network Monitoring<br>SSL Certificates                                       | в                                                                                        | Address: 21                               | 1.75.84.96<br>e auto detected IP add                   | ress 211.75.84.96                                         |                    |                                                             |  |  |
| Renew Services<br>Auto Renew Settings<br>Sync Expirations                                     |                                                                                          | п                                         | L value is 60 seconds.                                 | Edit TTL.                                                 |                    |                                                             |  |  |
| Account Settings                                                                              | Ma                                                                                       | il Routing:                               | Yes, let me configure                                  | Email routing. [2]                                        |                    |                                                             |  |  |
| Billing                                                                                       |                                                                                          |                                           |                                                        | -                                                         |                    |                                                             |  |  |
| A 11 A 1                                                                                      |                                                                                          |                                           |                                                        |                                                           | Add To Cart        |                                                             |  |  |

**Nota:** Este servicio es gratuito. Basta con finalizar el proceso de facturación y no se necesita ninguna información de pago.

Paso 6: Haga clic en "Activate Services" (Activar servicios) después de finalizar y ya podrá utilizar los servicios DDNS.

| ee Services Checkout                                                  |                      |        |  |
|-----------------------------------------------------------------------|----------------------|--------|--|
| ce you have confirmed the contents of your cart your services will be | instantly activated. |        |  |
| Service                                                               | Period               | Price  |  |
| Dynamic DNS Hosts                                                     |                      |        |  |
| headoffice523.dhsalias.org                                            | 12                   | \$0.00 |  |
|                                                                       | Sub-Total:           | \$0.00 |  |

Paso 7: Vuelva al programa Video Viewer, y después a "Network" → "DDNS" (Red – DDNS).

Seleccione "On" (Activar) para DDNS.

Seleccione el nombre del sistema que acaba de configurar de la lista desplegable, por ejemplo, *dyndns*.

Introduzca el nombre de usuario y la contraseña que utilizó al crear la cuenta en DYNDNS. Introduzca el nombre de host que configuró al crear la cuenta, por ejemplo, *oficinacentral523*.

| Server seturg . 192.100.1. | .10            |                   |       |                          | ×                |
|----------------------------|----------------|-------------------|-------|--------------------------|------------------|
| General N                  | etwork :: DDNS |                   |       |                          |                  |
| - Account<br>- OnLineUser  | DNS Server1:   | 168.95.1.         | 1     |                          |                  |
| - Network                  | DNS Server2:   | 139 . 175 . 55 .  | 244   |                          |                  |
|                            | DDNS:          | ⊙ On              | O Off |                          |                  |
| Filter<br>UPnP<br>Video    | System Name:   | dyndns            | •     |                          |                  |
| ⊢ Camera<br>Color<br>Time  | User Name:     | oficinacentral523 | Nombr | e de usuario para regisl | trarse en DYNDNS |
| ОК                         | Password:      | *****             | Contr | aseña para registrarse   | en DYNDNS        |
| Cancel                     | Hostname:      | oficinacentral523 | }     |                          |                  |
| Apply                      |                | ,                 |       |                          |                  |